# MRG1 Three-in-one Machine

Thank you for purchasing MRG1 Three-in-one Machine. This manual mainly explains some necessary attention in installation and wiring . Before operation , please read this manual first to fully understand the operation of this product. Please take this manual with you for reference at any time.

## The Manual V1.0

#### 1. Attention

Danger 1. Attention!Electrical hazard! Do not touch the AC power terminal after the controller is electrified to avoid electric

- shock!When implementing controller power wiring, make sure the power is off first! 1.Please do not use the product in places where explosive or flammable gases may be present. Warning 2.Please make sure that the load power supply is within the rating and terminal position is correct before

  - supplying 3. Maximum torque of terminal must be within the range such as 8KG.
    - 4. Disassembling, modifying and repairing the product is forbidden. 5. Please do not use the product in the following conditions:
    - Places where temperature fluctuates dramatically.
    - •Places where humidity is high and condensation may occur.
    - •Places where oscillation is drastic.
    - Places where there is caustic gases or dust.
    - Places where there is danger of splashing of water, oil or any chemicals.

6. Wiring should be kept away from high-voltage, high-current power lines to avoid interference.

7.Note that the shell of the body can be eroded by organic solutions, strong acids, strong bases.

#### Functions and Performance 2.

| Power Supply                        | AC85~265V, 50/60Hz(DC power is optional) | Display deviatio          | ±0.2%FS                                   |  |
|-------------------------------------|------------------------------------------|---------------------------|-------------------------------------------|--|
| Power Consumption                   | 10VA Max                                 | Master Control Input Type | General input(T/C, PT100, analogy signal) |  |
| Control Ways                        | PID、PD、PI、P                              | Output                    | Balan CCD 4 20mA                          |  |
| Application Environment Temperature | − <b>10-50</b> ℃                         | Output                    | Relay, SSR, 4-20mA                        |  |
| Application Environment Humidity    | 0-85% RH                                 | Sampling Period           | 150ms                                     |  |

#### Specification

- (1) Control, record, customer application three in one, save money, save time, save space.
- (2) Signal Input: Thermocouple and thermal resistance can be switched at will (no hardware modification required)
- (3) Adopt the slope value to compensate the temperature
- (4) Add artificial intelligence **OPAD** anti-overshoot coefficient
- (5) The controller can transmit PV, SV and MV in 6 ways to positive or negative side
- (6) The controller has parameter running specifications RUN to choose the Work or Stop.
- (7) Temperature and alarm data recording function, real-time temperature curve screen.
- (8) With 60 (multi group multi section free combination) temperature programming function, can be programmed with one key. When STA=0, the set value controller can be used.

#### Panel cutout and Dimension 3.

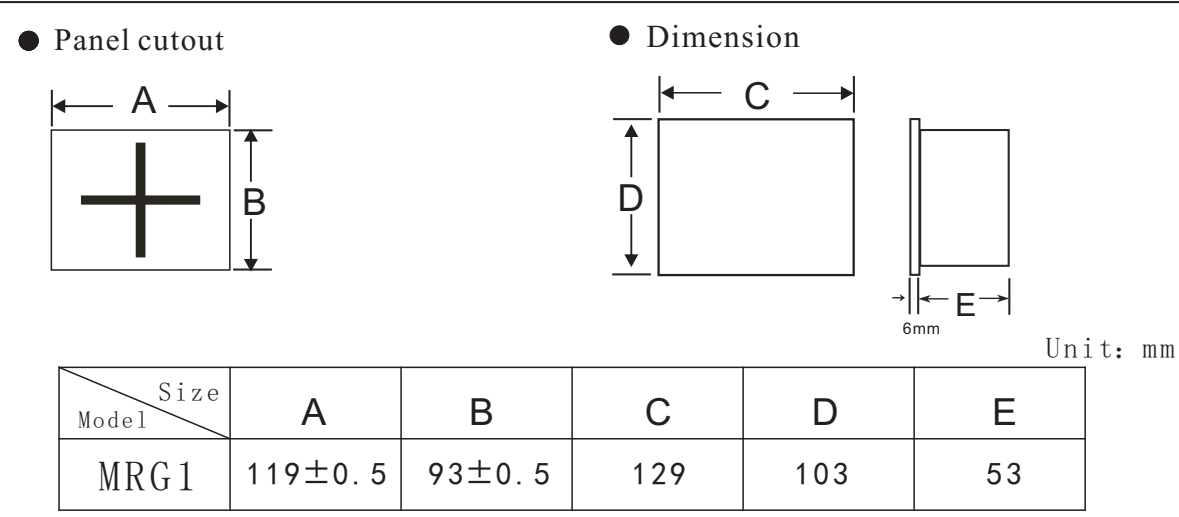

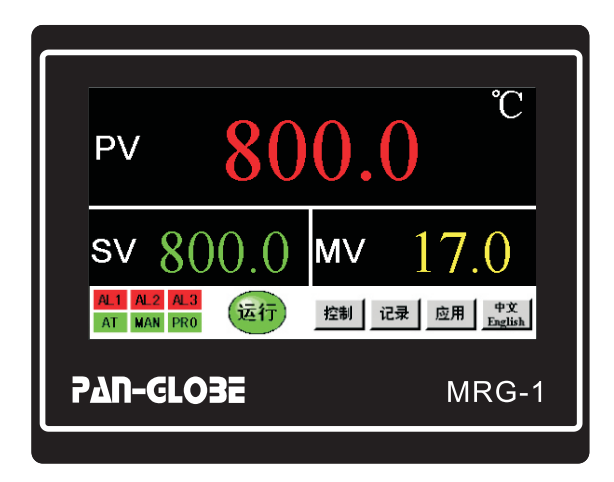

| Symbol | Name                     | Function                                                         |
|--------|--------------------------|------------------------------------------------------------------|
| PV     | PV/Parameter<br>display  | 1.Display PV<br>2.Display parameter name when parameter setup    |
| sv     | SV/Parameter<br>display/ | 1.Display SV<br>2.Display parameter settings for parameter setup |
| MV     | Output Value             | Output/percentage                                                |
| AL1    | Alarm1 indicator         | Alarm1perform                                                    |
| AL2    | Alarm2 indicator         | Alarm2 perform                                                   |
| AL3    | Alarm3 indicator         | Alarm3 perform                                                   |
| PR0    | Program indicator        | Program running                                                  |
| MAN    | Manual indicator         | When lit Run indicator ,it indicates meter running               |
| AT     | AT indicator             | When lit AT indicator ,it indicates<br>Auto-tuning               |

# **Connecting** (Screws functions are subject to the label on the back of the controller)

#### 5. 1, Connecting

5.

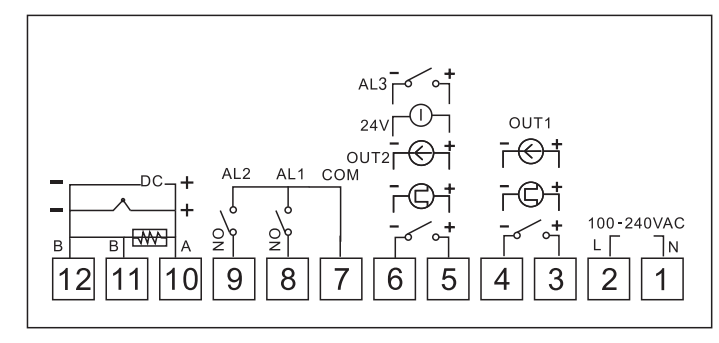

#### 5.2 Connecting Instruction

- Attention • Power must be off before wiring, or else, electric shock may occur.
- Do not touch terminal or other electric parts after wired, or else, electric shock may occur

(1)Check carefully and ensure wiring is correct according to the terminal arrangement on the temperature controller.

- (2)For thermal couple input, use correct compensation lead that matches the thermal couple.
- (3)For platinum resistance input, each lead resistance should be less than 50hm,and three leads should have the same resistance.
- (4)Input signal should not be connected to the heavy current within the same lead or cable.
  (5)Shieled cable(single-point grounding) is effective in resistance static induction noise.
- (6)For power supplies, use a 600V insulated conductor with a cross-sectional area greater than 1mm

# 6. Operation page structure

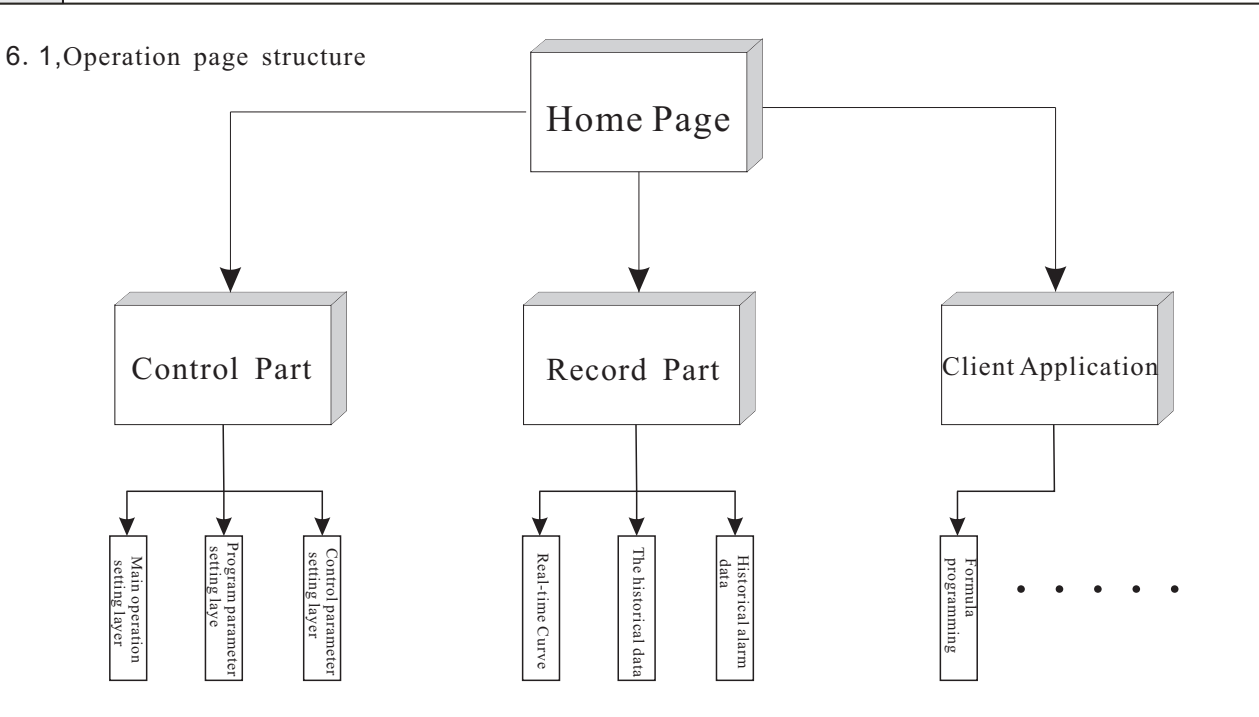

# 6. 2, Overall Page

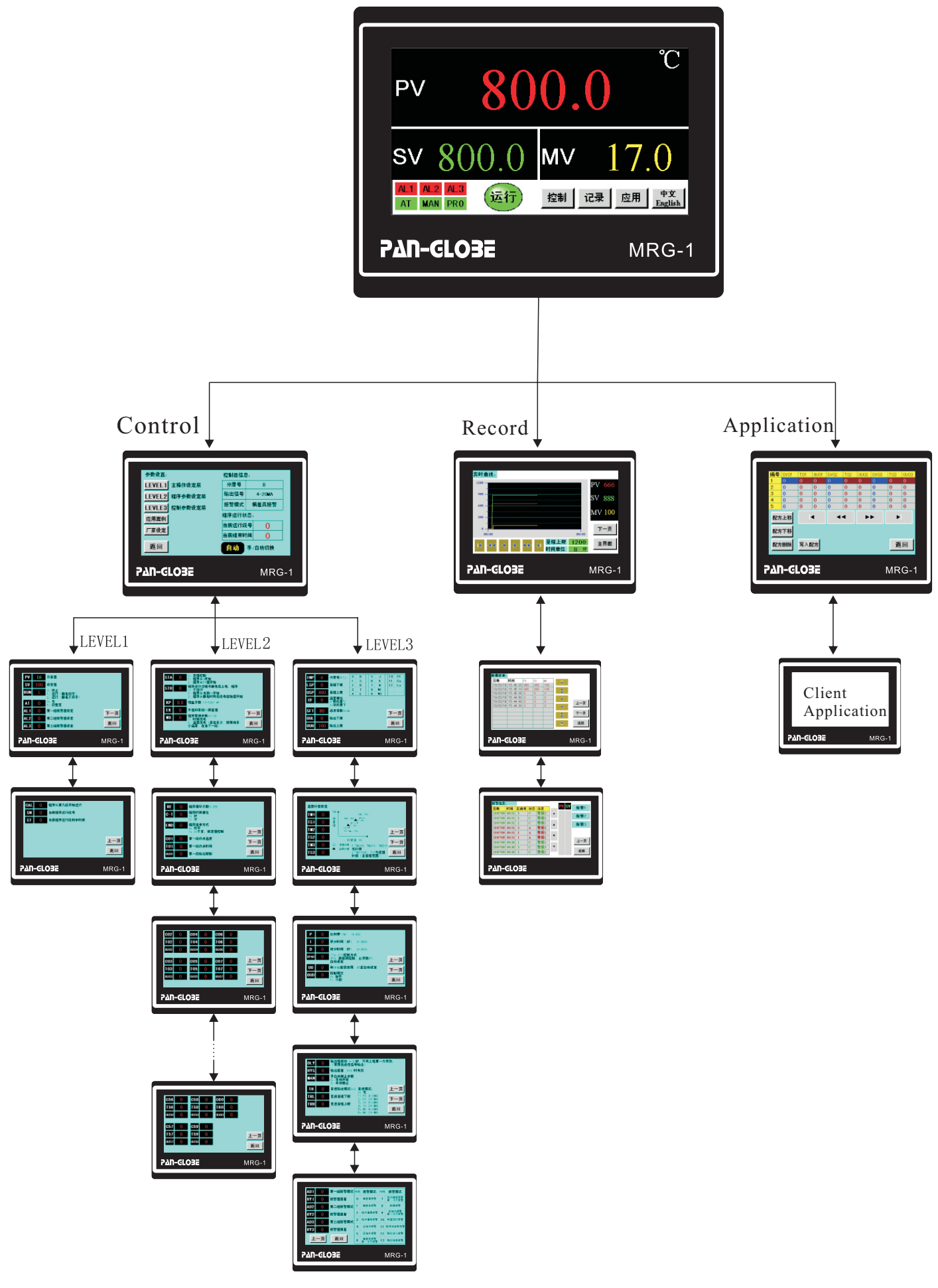

# 7. Parameters of the process

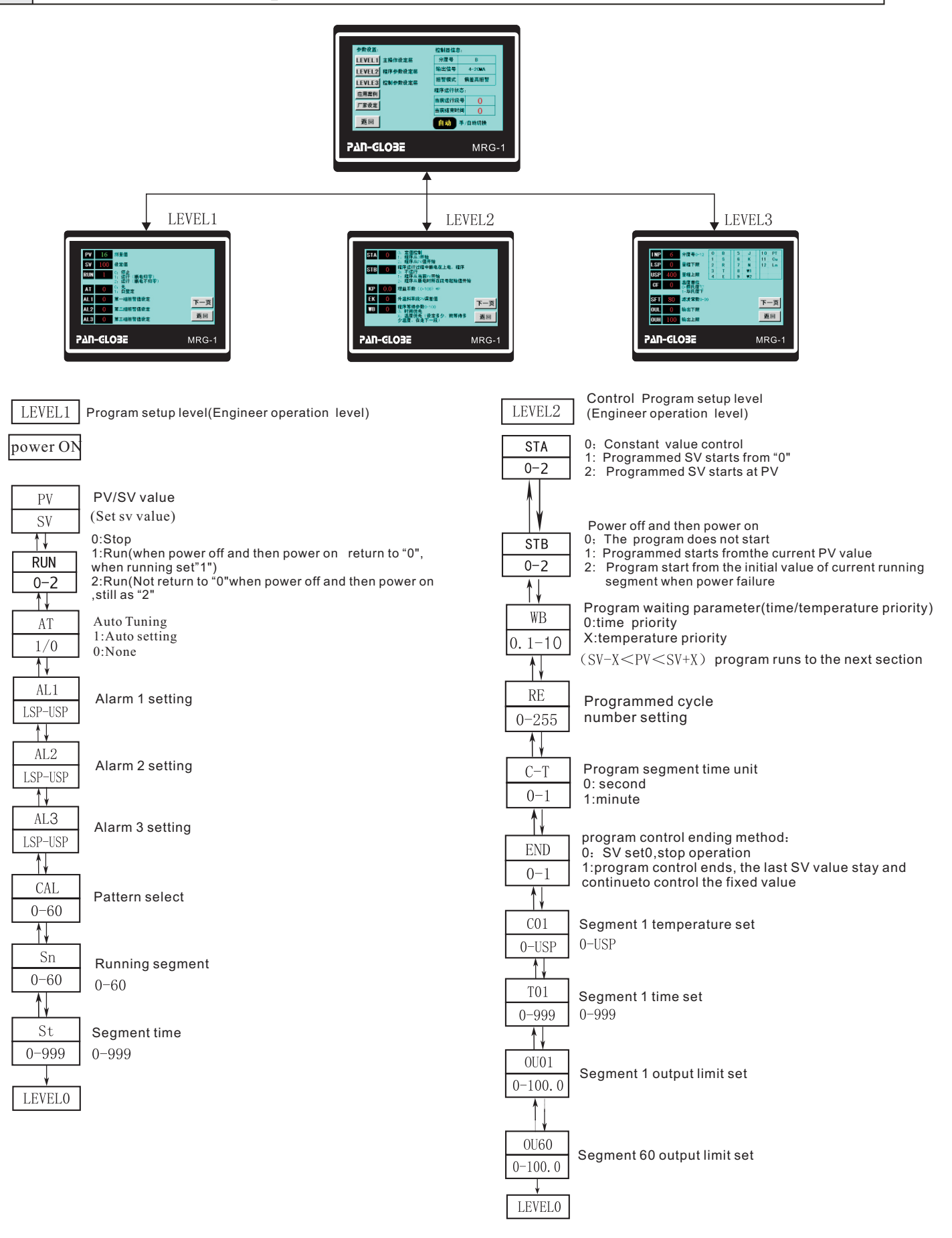

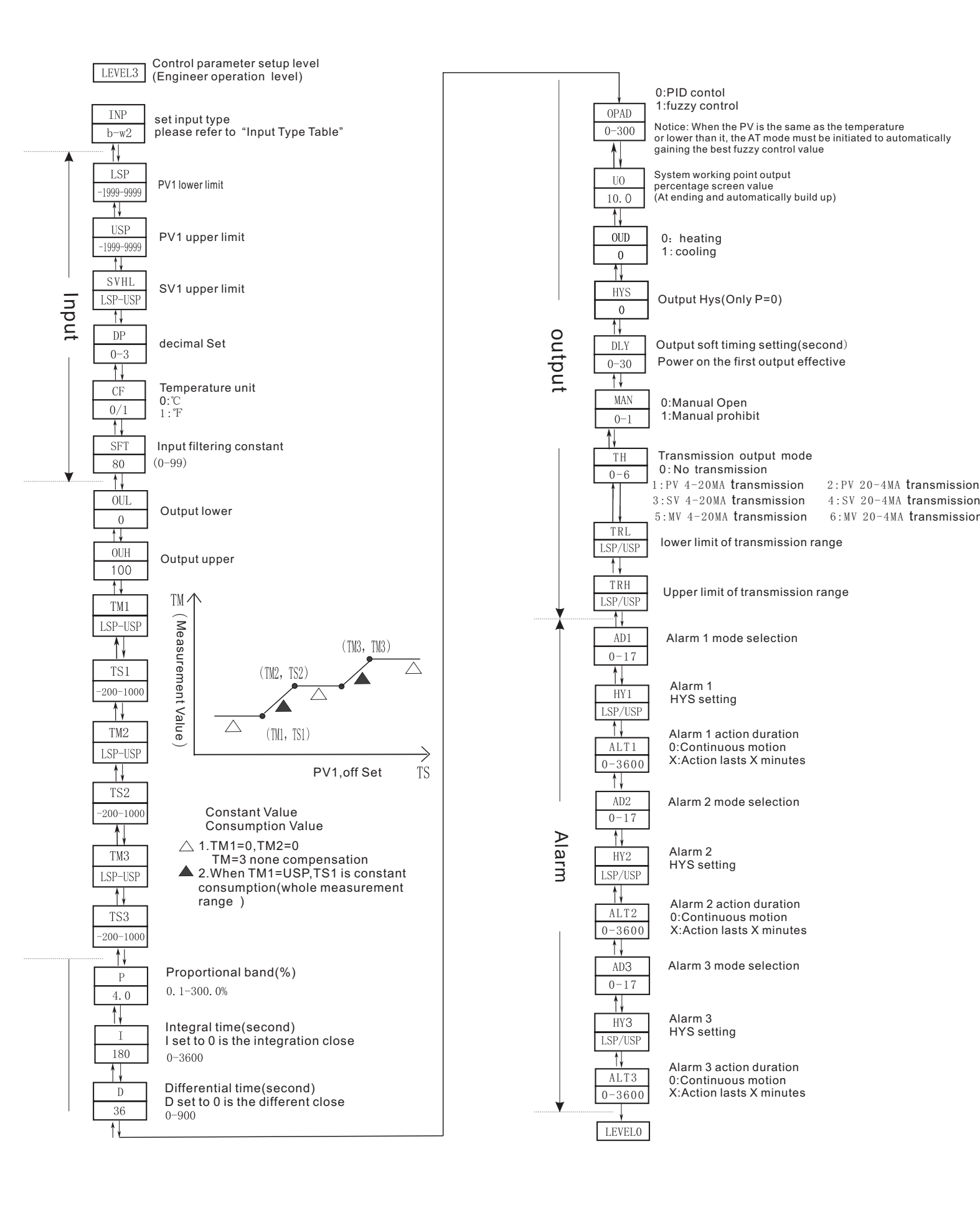

# 8. Input Type/Alarm Mode

| Туре  | Measurement Range                                  |
|-------|----------------------------------------------------|
| К     | <b>−270−1370°</b> C/ <b>0−2498</b> °F              |
| J     | <b>−210−1200°</b> C/ <b>0−2192°</b> F              |
| R     | <b>−50−1760</b> °C/ <b>0−3216</b> °F               |
| S     | <b>−50−1760°</b> C/ <b>0−3216</b> °F               |
| В     | <b>0−1820</b> °C/ <b>0−3308</b> °F                 |
| E     | <b>−200−1000°</b> C/ <b>0−1832°</b> F              |
| Т     | <b>−270−600.0</b> °C/ <b>0−1112</b> °F             |
| PT100 | <u>-199. 9-600. 0℃/-327.8-1112℉</u>                |
| Cu50  | <b>0−150.0°</b> C/ <b>0−302.0°</b> F               |
| LN    | Linear analog signal 4-20MA,<br>0-1V, 0-50MV, 0-5V |
| N     | <b>−270−1300.0</b> °C/ <b>0−2372.0</b> °F          |
| W1    | <b>0−2000.0°</b> C/ <b>0−3632.0</b> °F             |
| W2    | <b>0−2320.0</b> °C/ <b>0−4208.0</b> °F             |

| Code | AL1、AL2、AL3 Mode                                       |
|------|--------------------------------------------------------|
| 0    | Deviation upper alarm                                  |
| 1    | Deviation lower alarm                                  |
| 2    | Absolute value upper alarm                             |
| 3    | Absolute value lower alarm                             |
| 4    | Zone internal alarm                                    |
| 5    | Zone external alarm                                    |
| 6    | Deviation lower alarm(No alarm at the first time)      |
| 7    | Absolute value lower alarm(No alarm at the first time) |
| 8    | Thermo couple breaking alarm                           |
| 9    | Zone internal alarm(No alarm at the first time)        |
| 10   | Constant temperature at fixed time alarm               |
| 11   | Program segment ending alarm                           |
| 12   | Program running alarm                                  |
| 13   | Program ending alarm                                   |

#### Alarm mode Index

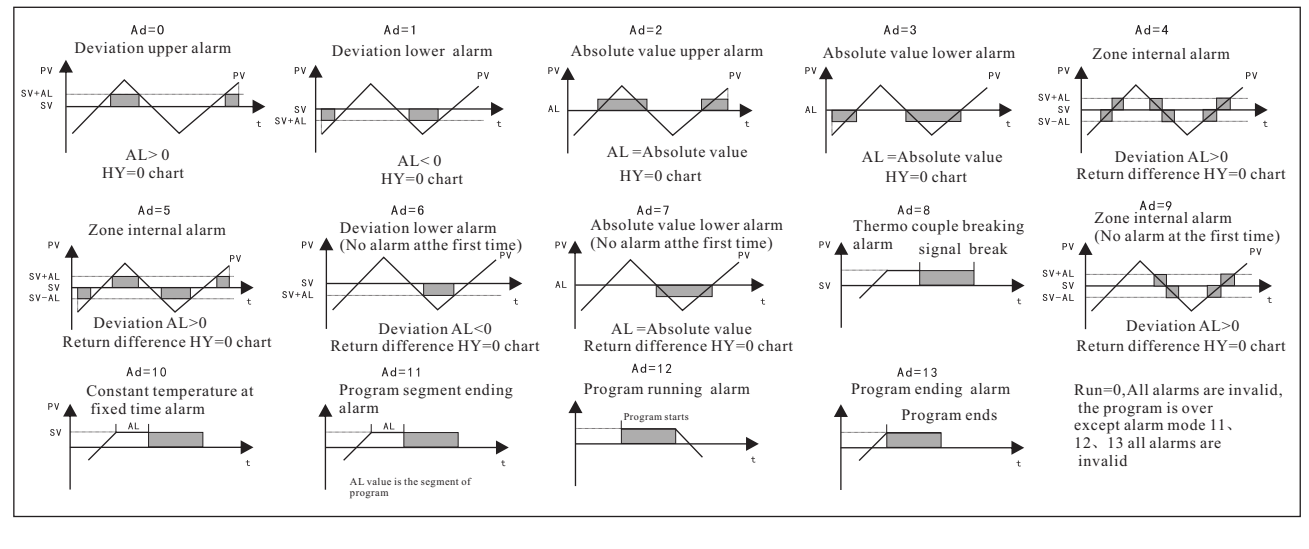

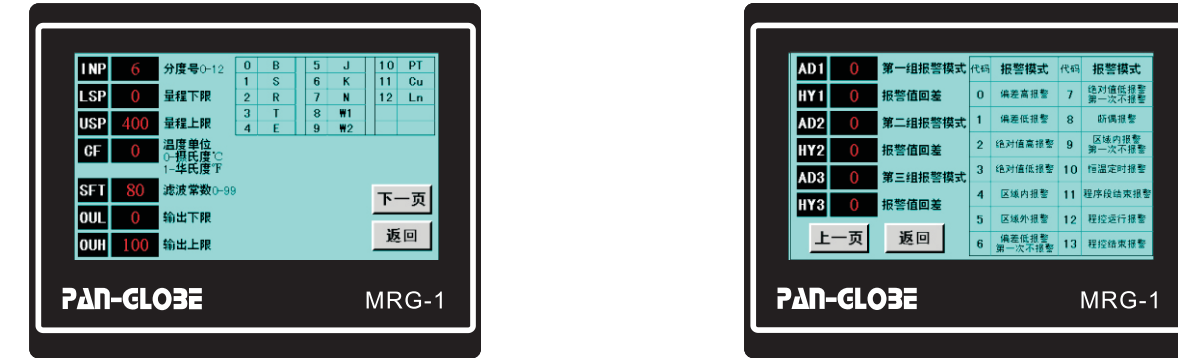

#### 8.1 Degree Selection.

In the control interface, enter LEVEL3. The first parameter, INP, prompts the table to select the value that matches the sensor.

You can also click on the characters in the table.(Linear signal, range display range can be set by yourself)

#### 8. 2 Alarm Selection.

In the control interface, enter LEVEL3. Click the button on the next page, on the last page, for alarm mode parameters, select according to your own needs. After the selection, return to the control interface, enter LEVEL1, and set the alarm value AL.

# 9 Records: Real-time curves and data tables

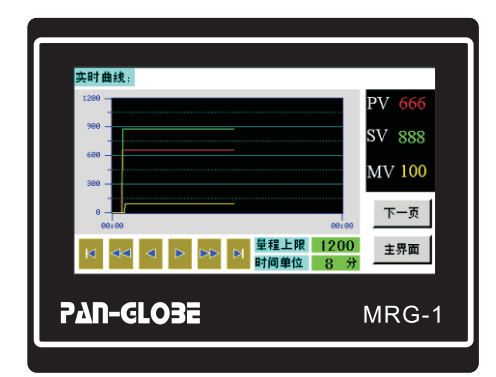

## 9.1 Real time curve

On the main interface, click the record button to enter the real-time curve screen. PV, SV and MV are recorded in this screen. Appropriate values can be entered at the upper limit of the range and unit of time to make the screen

It's more intuitive. At the same time there is a move button to make the screen pan.

| 数据报表:    |          |     |     |     |          |     |  |
|----------|----------|-----|-----|-----|----------|-----|--|
| 日期       | 时间       | PV  | SV  | MV  | T        |     |  |
| 19/03/19 | 15:45:20 | 666 | 888 | 100 | -        |     |  |
| 19/03/19 | 15:45:10 | 666 | 888 | 100 | A        |     |  |
| 19/03/19 | 15:45:00 | 0   | 0   | 0   |          |     |  |
| 19/03/19 | 15:44:50 | 0   | 0   | 0   | <b>A</b> |     |  |
| 19/03/19 | 15:44:40 | 0   | 0   | 0   |          | トー市 |  |
| 19/03/19 | 15:44:30 | 0   | 0   | 0   |          | ± × |  |
|          |          |     |     |     |          | 1   |  |
|          |          |     |     |     | 2        | 下一页 |  |
|          |          |     |     |     | · ·      |     |  |
|          |          |     | _   |     |          | 返回  |  |
|          |          |     |     |     |          |     |  |
|          |          |     |     |     |          |     |  |
|          |          |     |     |     |          |     |  |
| MRG-1    |          |     |     |     |          |     |  |
|          |          |     |     |     |          |     |  |
|          |          |     |     |     |          |     |  |

## 9.2 Data report

In the real-time curve, click on the next page to enter the data report. This report records PV,SV and MV data at an interval of 10 seconds. There is a move button that turns the screen up and down.

| 报警信息      | :     |     |    |     |          | PV SV | to the . |
|-----------|-------|-----|----|-----|----------|-------|----------|
| 日期        | 时间    | 区编号 | 状态 | 消息  |          |       | 报警1      |
| 19/07/09  | 09:31 | 3   | С  | 警报3 |          |       | 据整2      |
| 19/07/09  | 09:31 | 2   | С  | 警报2 |          |       | JE B-    |
| 19/07/09  | 09:31 | 1   | С  | 警报1 |          |       | 报警3      |
| 19/07/09  | 09:31 | 3   | Α  | 警报3 |          |       |          |
| 19/07/09  | 09:31 | 2   | Α  | 警报2 | -        |       |          |
| 19/07/09  | 09:31 | 1   | Α  | 警报1 |          |       | 1        |
| 19/07/09  | 09:30 | 1   | С  | 警报1 |          |       | 上一页      |
| 19/07/09  | 09:30 | 3   | С  | 警报3 | <b>T</b> |       |          |
| 19/07/09  | 09:30 | 2   | С  | 警报2 |          |       | 返回       |
| PAN-GLO3E |       |     |    |     |          |       |          |

## 9.3 Historical alarm information

In the data report, click on the next page to enter the historical alarm information. This form records the alarm information that occurs. State A -- trigger alarm; Status C -- Disarming the alarm. This interface, real-time display PV, SV numerical comparison. Also shows which set of alarms are currently being triggered.

# 10. Application Example Illustration

#### Example1:Program control

The controller is pre-installed with the program setting methods of 60 segments and muti-pattern freely combination temperature, which has multiple start methods, multiple pattern running ways(skipping pattern is possible) and the manually clock changing privilege. It can be used as a constant controller when the STA=0. Curve control value:STA、STB、C-T、CAL、SN、ST、C01、T01、WB

| STA        | 0:Constant value<br>1:Program control run from 0           | CAL Choose the first group number |
|------------|------------------------------------------------------------|-----------------------------------|
|            | 2:Run from the current PV                                  | Sn Current run segment number     |
| STB<br>C-T | Power off and the power on<br>0:The program does not start | St Current run segment countdown  |
|            | 2:Program start from he initiation value of                | C01 Pattern 1 ,segment1 Temp      |
|            | Program segment time unit                                  | T01 Pattern 1 ,segment1 time      |
|            | 0:second<br>1:minute                                       | WB Time/Temp priority             |

Because of its high PV value tracking SV may have a negative deviation that could PV value and SV negative deviation is bigger, constant temperature period of design has already been started, the real constant temperature period of running time is greatly reduced, thus set WB waiting area, the slope of warming PV value must be (SV temperature value - PV) WB or less value when the constant temperature period of running clock is allowed to start, to ensure the accuracy of the temperature period of the execution time

#### Program curve setting

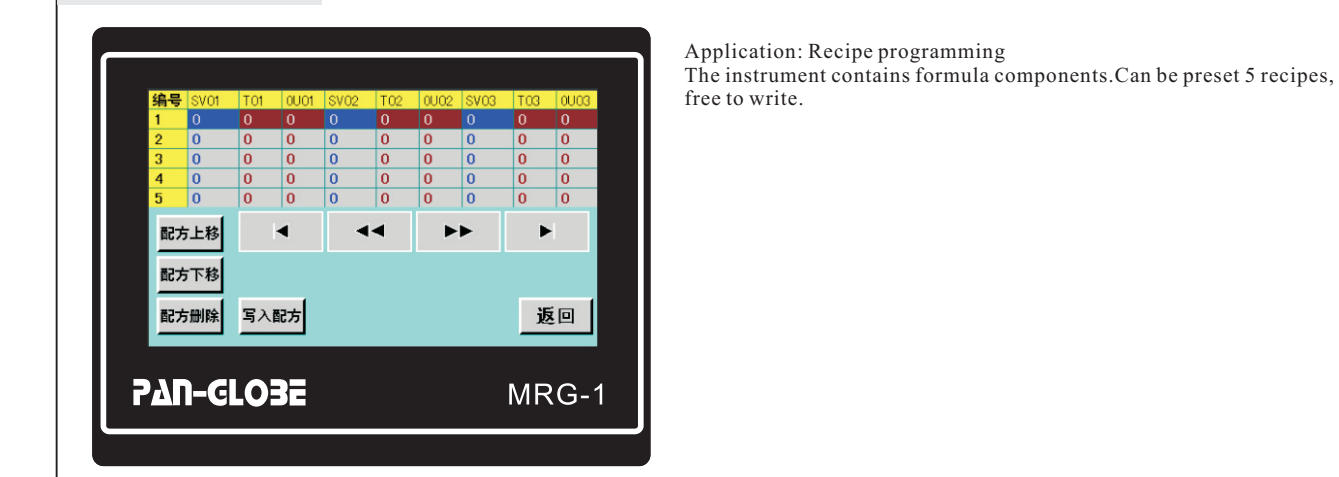

#### Example 2:Temperature offset

Blank area: surface temperature 2. Using the PVOS three point complement function, set( $TM=100^{\circ}$ (practical application area)  $TS = -5^{\circ}$ ), (TM2=150° TS=-6°), (TM3=200° TS=-7°), Black area: T/C measure temperature T/C measure temperature Surface temperature Relation (actual heating area) 105°  $100\,^\circ$   $\,$  T/C temperature is 5 $^\circ\,$  higher than the actual  $150^{\circ}$  T/C temperature is  $6^{\circ}$  higher than the actual 156 $200^{\circ}$  T/C temperature is 7° higher than the actual 207 (200° There is a temperature difference between blank area: surface temperature and T/C TM · (207° measure temperature. Take the customer's equipment as an example, what the (PV) (150° customer needs is the actual surface temperature (the actual application area), which is (156°) the blank area in the figure above. And T/C can only be placed in the actual heating area, which is the black area in the figure above. And there's some temperature error between them, (100° Previous row: customer needs virtual because T/C can't be measured on the surface, how do you do that? (105° ) real temperature Assuming the customer's required surface temperature is between Next row: T/C actual temperature  $100^{\circ}$   $150^{\circ}$ 200° please resolve 1.First the relation between surface temperature and T/C measure temperature are 3. When SV is set to 100, control PV to 100 following: Although the actual heating temperature control zone TS T/C measure temperature Surface temperature (T/C measured temperature) is 100+5=105° Relation However, the PV of 100° is the actual application area (surface temperature), Temperature is  $5^{\circ}$  higher than the actual 105°  $100^{\circ}$ Temperature is6° higher than the actual which meets the customer's requirements. 150° 156° Note: TS is not positive when the above conditions are reversed 207 200° Temperature is 7° higher than the actual Example 3: Output soft starting Р 1. Press control button (Output) 2.Under LEVEL3, find DLY 3.Set the value X, that is, the actual output percentage of the instrument after X seconds Note: This effect is only valid for the first power

Х

T (Time)